# HP Photosmart B010 series

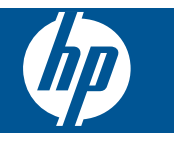

# Περιεχόμενα

| 1       | Βοήθεια HP Photosmart B010 series                                                                                                    | 3                          |
|---------|----------------------------------------------------------------------------------------------------|----------------------------|
| 2       | <b>Γνωριμία με το HP Photosmart</b><br>Εξαρτήματα του εκτυπωτή<br>Λειτουργίες πίνακα ελέγχου                                                                                                    | 5<br>6                     |
| 3       | Πώς μπορώ να;                                                                                                    | 7                          |
| 4       | <b>Εκτύπωση</b><br>Συμβουλές για επιτυχημένη εκτύπωση                                                                                                    | 11                         |
| 5       | <b>Αντιγραφή και σάρωση</b><br>Σάρωση σε υπολογιστή<br>Αντιγραφή κειμένου ή μεικτών εγγράφων<br>Συμβουλές για επιτυχημένη αντιγραφή και σάρωση                                                                                                   | 13<br>14<br>16             |
| 6       | Εργασία με δοχεία μελάνης<br>Έλεγχος των εκτιμώμενων επιπέδων μελάνης<br>Αυτόματος καθαρισμός κεφαλής εκτύπωσης<br>Αντικατάσταση των δοχείων<br>Παραγγελία αναλωσίμων μελάνης<br>Πληροφορίες εγγύησης δοχείου<br>Συμβουλές για εργασία με μελάνη | 17<br>18<br>20<br>20<br>21 |
| 8       | <b>Υποστήριξη ΗΡ</b><br>Λάβετε περισσότερη βοήθεια<br>Τηλεφωνική υποστήριξη της ΗΡ<br>Πρόσθετες επιλογές εγγύησης                                                                                                    | 25<br>25<br>26             |
| 9<br>Eu | <b>Τεχνικές πληροφορίες</b><br>Ειδοποίηση<br>Προδιαγραφές προϊόντος<br>Περιβαλλοντικό πρόγραμμα διαχείρισης προϊόντος<br>Κανονισμοί<br><b>μρετήριο</b> .                                                                                         | 27<br>27<br>28<br>33<br>37 |

# **1** Βοήθεια HP Photosmart B010 series

Για πληροφορίες σχετικά με το HP Photosmart, δείτε:

- Γνωριμία με το HP Photosmart στη σελίδα 5
- Πώς μπορώ να; στη σελίδα 7
- Εκτύπωση στη σελίδα 9
- Αντιγραφή και σάρωση στη σελίδα 13
- Εργασία με δοχεία μελάνης στη σελίδα 17
- Τεχνικές πληροφορίες στη σελίδα 27
- Τηλεφωνική υποστήριξη της HP στη σελίδα 25

Κεφάλαιο 1

# 2 Γνωριμία με το HP Photosmart

- Εξαρτήματα του εκτυπωτή
- Λειτουργίες πίνακα ελέγχου

# Εξαρτήματα του εκτυπωτή

• Μπροστινή και επάνω όψη του HP Photosmart

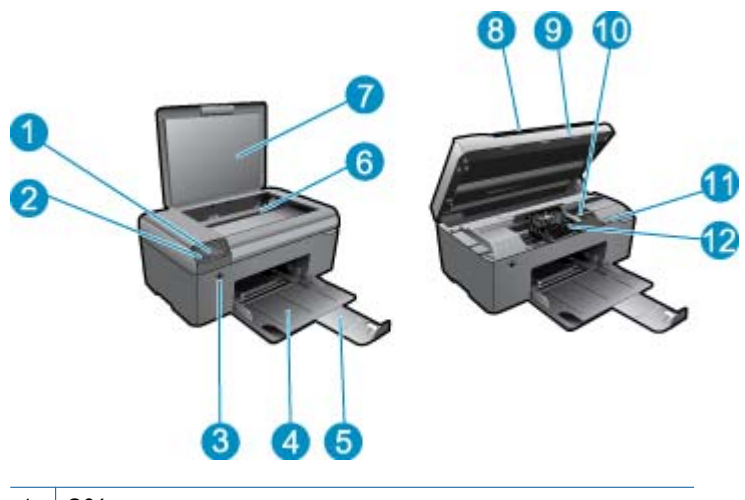

| 1  | Οθόνη                                                         |  |  |
|----|---------------------------------------------------------------|--|--|
| 2  | Πίνακας ελέγχου                                               |  |  |
| 3  | Κουμπί ενεργοποίησης                                          |  |  |
| 4  | Δίσκος χαρτιού                                                |  |  |
| 5  | Επέκταση δίσκου χαρτιού (αναφέρεται και ως "επέκταση δίσκου") |  |  |
| 6  | Γυάλινη επιφάνεια                                             |  |  |
| 7  | Πίσω όψη καλύμματος                                           |  |  |
| 8  | Κάλυμμα                                                       |  |  |
| 9  | Θύρα κασέτας                                                  |  |  |
| 10 | Περιοχή πρόσβασης δοχείων                                     |  |  |
| 11 | Θέση αριθμού μοντέλου                                         |  |  |
| 12 | Εξάρτημα κεφαλής εκτύπωσης                                    |  |  |
|    |                                                               |  |  |

• Πίσω όψη του HP Photosmart

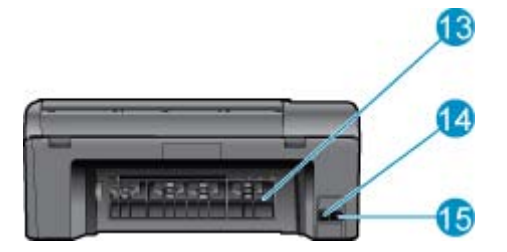

- 13 Πίσω θύρα
- 14 Πίσω θύρα USB
- 15 Σύνδεση τροφοδοσίας (Χρησιμοποιείτε τη συσκευή μόνο με το τροφοδοτικό που παρέχεται από την ΗΡ).

# Λειτουργίες πίνακα ελέγχου

#### Λειτουργίες πίνακα ελέγχου

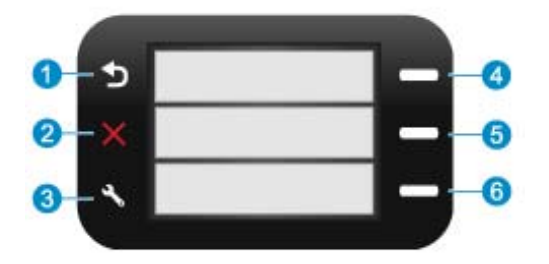

- 1 Πίσω: Επιστρέφει στην προηγούμενη οθόνη.
- 2 Άκυρο: Διακόπτει την τρέχουσα λειτουργία, επαναφέρει τις προεπιλεγμένες ρυθμίσεις.
- 3 Setup (Ρύθμιση): Ανοίγει το μενού Setup (Ρύθμιση) από όπου μπορείτε να εκτυπώσετε την αναφορά κατάστασης και να ορίσετε γλώσσα και περιοχή.
- 4 **Quick Forms (Γρήγορες φόρμες)**: Από την Αρχική οθόνη, ανοίγει το μενού **Quick Forms (Γρήγορες φόρμες)**. Όταν προβάλλονται οθόνες εκτός της Αρχικής, πραγματοποιεί επιλογές που σχετίζονται με την τρέχουσα οθόνη.
- 5 **Σάρωση**: Από την Αρχική οθόνη εκκινεί τη σάρωση του λογισμικού ΗΡ, βάσει του υπολογιστή που είναι συνδεδεμένος με τον εκτυπωτή. Όταν προβάλλονται οθόνες εκτός της Αρχικής, πραγματοποιεί επιλογές που σχετίζονται με την τρέχουσα οθόνη.
- 6 **Αντιγραφή**: Από την Αρχική οθόνη, ανοίγει το μενού **Αντιγραφή**. Όταν προβάλλονται οθόνες εκτός της Αρχικής, πραγματοποιεί επιλογές που σχετίζονται με την τρέχουσα οθόνη.

## Πώς μπορώ να; 3

Η ενότητα αυτή περιέχει συνδέσμους σε εργασίες που εκτελούνται συχνά, όπως η εκτύπωση φωτογραφιών, η σάρωση και η δημιουργία αντιγράφων.

•

- Σάρωση σε υπολογιστή στη σελίδα 13 •
- Αντικατάσταση των δοχείων στη σελίδα 18
- Αντιγραφή κειμένου ή μεικτών εγγράφων στη σελίδα 14 •

Τοποθέτηση μέσου εκτύπωσης στη σελίδα 23

Αποκαταστήστε την εμπλοκή χαρτιού από την πίσω θύρα • Λάβετε περισσότερη βοήθεια στη σελίδα 25 πρόσβασης στη σελίδα 26

Κεφάλαιο 3

# 4 Εκτύπωση

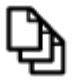

Εκτύπωση εγγράφων στη σελίδα 9

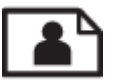

Εκτύπωση φωτογραφιών στη σελίδα 10

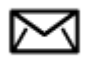

Εκτύπωση φακέλων στη σελίδα 11

### Σχετικά θέματα

Τοποθέτηση μέσου εκτύπωσης στη σελίδα 23
 Συμβουλές για επιτυχημένη εκτύπωση στη σελίδα 11

# Εκτύπωση εγγράφων

Οι περισσότερες ρυθμίσεις εκτύπωσης καθορίζονται από την εφαρμογή λογισμικού. Η μη αυτόματη αλλαγή των ρυθμίσεων είναι απαραίτητη μόνο όταν αλλάζετε την ποιότητα εκτύπωσης, όταν εκτυπώνετε σε χαρτί συγκεκριμένου τύπου ή σε φιλμ διαφανειών ή όταν χρησιμοποιείτε ειδικές λειτουργίες.

### Για εκτύπωση από εφαρμογή λογισμικού

- 1. Βεβαιωθείτε ότι έχετε τοποθετήσει χαρτί στο δίσκο χαρτιού.
- 2. Στο μενού Αρχείο στην εφαρμογή λογισμικού, κάντε κλικ στην επιλογή Εκτύπωση.
- 3. Βεβαιωθείτε ότι το προϊόν είναι ο επιλεγμένος εκτυπωτής.
- 4. Εάν θέλετε να αλλάξετε κάποιες ρυθμίσεις, κάντε κλικ στο κουμπί που ανοίγει το πλαίσιο διαλόγου Ιδιότητες. Ανάλογα με την εφαρμογή λογισμικού που χρησιμοποιείτε, το συγκεκριμένο κουμπί μπορεί να ονομάζεται Ιδιότητες, Επιλογές, Ρύθμιση εκτυπωτή, Εκτυπωτής ή Προτιμήσεις.
  - Σημείωση Κατά την εκτύπωση φωτογραφιών, πρέπει να ενεργοποιήσετε επιλογές για το συγκεκριμένο τύπο φωτογραφικού χαρτιού και για τη βελτίωση της φωτογραφίας.
- 5. Ενεργοποιήστε τις κατάλληλες επιλογές για την εργασία εκτύπωσης χρησιμοποιώντας τις λειτουργίες που είναι διαθέσιμες στις καρτέλες Για προχωρημένους, Συντομεύσεις εκτύπωσης, Λειτουργίες και Χρώμα.
  - Συμβουλή Μπορείτε εύκολα να ορίσετε τις κατάλληλες επιλογές για την εργασία εκτύπωσης επιλέγοντας μία από τις προκαθορισμένες εργασίες εκτύπωσης από την καρτέλα Συντομεύσεις εκτύπωσης. Κάντε κλικ σε έναν τύπο εργασίας εκτύπωσης στη λίστα Συντομεύσεις εκτύπωσης. Οι προεπιλεγμένες ρυθμίσεις για αυτόν τον τύπο εργασίας εκτύπωσης έχουν οριστεί και συνοψίζονται στην καρτέλα Συντομεύσεις εκτύπωσης. Εάν χρειάζεται, μπορείτε να προσαρμόσετε τις ρυθμίσεις εδώ και να αποθηκεύσετε τις προσαρμοσμένες ρυθμίσεις ως νέα συντόμευση εκτύπωσης. Για να αποθηκεύσετε μια προσαρμοσμένη συντόμευση εκτύπωσης, επιλέξτε τη συντόμευση και κάντε κλικ στο Διαγραφή.
- 6. Κάντε κλικ στο OK για να κλείσετε το πλαίσιο διαλόγου Ιδιότητες.
- 7. Κάντε κλικ στην επιλογή Εκτύπωση ή OK για να ξεκινήσετε την εκτύπωση.

### Σχετικά θέματα

Τοποθέτηση μέσου εκτύπωσης στη σελίδα 23
 Συμβουλές για επιτυχημένη εκτύπωση στη σελίδα 11

# Εκτύπωση φωτογραφιών

Εκτύπωση φωτογραφιών που έχουν αποθηκευτεί στον υπολογιστή σας στη σελίδα 10

# Εκτύπωση φωτογραφιών που έχουν αποθηκευτεί στον υπολογιστή σας

### Για να εκτυπώσετε μια φωτογραφία σε φωτογραφικό χαρτί

- 1. Αφαιρέστε όλο το χαρτί από το δίσκο χαρτιού.
- Τοποθετήστε το φωτογραφικό χαρτί με την πλευρά εκτύπωσης προς τα κάτω στη δεξιά πλευρά του δίσκου χαρτιού.

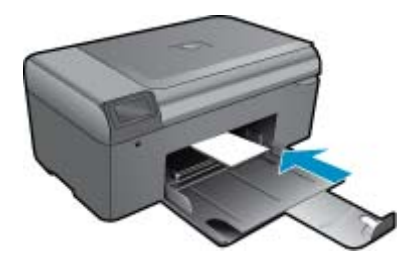

- 3. Σύρετε τον οδηγό πλάτους χαρτιού προς τα μέσα μέχρι να σταματήσει στην άκρη του χαρτιού.
- 4. Στο μενού Αρχείο στην εφαρμογή λογισμικού, κάντε κλικ στην επιλογή Εκτύπωση.
- 5. Βεβαιωθείτε ότι το προϊόν είναι ο επιλεγμένος εκτυπωτής.
- 6. Κάντε κλικ στο κουμπί που ανοίγει το πλαίσιο διαλόγου Ιδιότητες. Ανάλογα με την εφαρμογή λογισμικού που χρησιμοποιείτε, το συγκεκριμένο κουμπί μπορεί να ονομάζεται Ιδιότητες, Επιλογές, Ρύθμιση εκτυπωτή, Εκτυπωτής ή Προτιμήσεις.
- 7. Κάντε κλικ στην καρτέλα Δυνατότητες.
- Στην περιοχή Βασικές επιλογές, από την αναπτυσσόμενη λίστα Τύπος χαρτιού, επιλέξτε Περισσότερα. Στη συνέχεια, επιλέξτε τον κατάλληλο τύπο φωτογραφικού χαρτιού.
- 9. Στην περιοχή Επιλογές αλλαγής μεγέθους, από την αναπτυσσόμενη λίστα Μέγεθος, επιλέξτε Περισσότερα. Στη συνέχεια, επιλέξτε το κατάλληλο μέγεθος χαρτιού. Αν το μέγεθος χαρτιού και ο τύπος χαρτιού δεν είναι συμβατά, τότε το λογισμικό του εκτυπωτή εμφανίζει μια προειδοποίηση και σας επιτρέπει να επιλέξετε άλλο τύπο ή μέγεθος.
- (Προαιρετικό) Ενεργοποιήστε το πλαίσιο ελέγχου Εκτύπωση χωρίς περιθώρια εάν δεν είναι ήδη ενεργοποιημένο.

Εάν το μέγεθος και ο τύπος χαρτιού χωρίς περιθώρια δεν είναι συμβατά, το λογισμικό της συσκευής εμφανίζει μια προειδοποίηση και σας δίνει τη δυνατότητα να επιλέξετε άλλον τύπο και μέγεθος χαρτιού.

- 11. Στην περιοχή **Βασικές επιλογές**, επιλέξτε μια ρύθμιση υψηλής ποιότητας εκτύπωσης, όπως **Βέλτιστη** από την αναπτυσσόμενη λίστα **Ποιότητα εκτύπωσης**.
  - Σημείωση Για να επιτύχετε την υψηλότερη δυνατή ανάλυση dpi, μπορείτε να χρησιμοποιήσετε τη ρύθμιση Μέγιστο dpi με υποστηριζόμενους τύπους φωτογραφικού χαρτιού. Εάν η επιλογή Μέγιστο dpi δεν περιλαμβάνεται στην αναπτυσσόμενη λίστα της επιλογής "Ποιότητα εκτύπωσης", μπορείτε να την ενεργοποιήσετε από την καρτέλα Για προχωρημένους.
- 12. Στην περιοχή Τεχνολογίες HP Real Life κάντε κλικ στην αναπτυσσόμενη λίστα Διόρθωση φωτογραφίας και ενεργοποιήστε κάποια από τις ακόλουθες επιλογές:
  - Απενεργοποίηση: Το δεν εφαρμόζει Τεχνολογίες HP Real Life στην εικόνα.
  - **Βασικό:** βελτιώνει εικόνες χαμηλής ανάλυσης. πραγματοποιεί μέτρια ρύθμιση της ευκρίνειας της εικόνας.
- 13. Κάντε κλικ στο OK για να επιστρέψετε στο πλαίσιο διαλόγου Ιδιότητες.
- 14. Κάντε κλικ στο OK και έπειτα στην επιλογή Εκτύπωση ή στο OK στο πλαίσιο διαλόγου Εκτύπωση.

Σημείωση Μην αφήνετε χαρτί που δεν χρησιμοποιείται στο δίσκο χαρτιού. Το χαρτί ενδέχεται να κυρτώσει, γεγονός που μπορεί να υποβαθμίσει την ποιότητα των εκτυπώσεών σας. Για καλύτερα αποτελέσματα, μην αφήνετε να στοιβάζονται εκτυπωμένες φωτογραφίες στο δίσκο χαρτιού.

### Σχετικά θέματα

Τοποθέτηση μέσου εκτύπωσης στη σελίδα 23
 Συμβουλές για επιτυχημένη εκτύπωση στη σελίδα 11

# Εκτύπωση φακέλων

Με τη συσκευή HP Photosmart, μπορείτε να εκτυπώσετε σε έναν φάκελο, σε ομάδα φακέλων ή σε φύλλα ετικετών σχεδιασμένα για εκτυπωτές ψεκασμού.

### Για να εκτυπώσετε μια ομάδα διευθύνσεων σε ετικέτες ή φακέλους

- 1. Εκτύπωση δοκιμαστικής σελίδας σε απλό χαρτί πρώτα
- Τοποθετήστε τη δοκιμαστική σελίδα επάνω στο φύλλο ετικετών ή στο φάκελο και κρατήστε και τα δύο ψηλά στο φως. Ελέγξτε τα διαστήματα για κάθε μπλοκ κειμένου. Κάντε τις απαραίτητες ρυθμίσεις.
- Τοποθετήστε τις ετικέτες ή τους φακέλους στο δίσκο χαρτιού
  - Δ Προσοχή Μην χρησιμοποιείτε φακέλους με άγκιστρα ή προθήκες. Μπορεί να κολλήσουν στους κυλίνδρους και να προκαλέσουν εμπλοκές χαρτιού.
- 4. Σύρετε τον οδηγό πλάτους χαρτιού προς τα μέσα μέχρι να σταματήσει στη στοίβα ετικετών ή φακέλων.
- 5. Εάν πραγματοποιείτε εκτύπωση σε φακέλους
  - α. Εμφανίστε τις ρυθμίσεις εκτύπωσης και κάντε κλικ στην καρτέλα Δυνατότητες.
  - β. Στην περιοχή Επιλογές αλλαγής μεγέθους, κάντε κλικ στο κατάλληλο μέγεθος φακέλου από τη λίστα Μέγεθος.
- 6. Κάντε κλικ στο OK και έπειτα στην επιλογή Εκτύπωση ή στο OK στο πλαίσιο διαλόγου Εκτύπωση.

### Σχετικά θέματα

Τοποθέτηση μέσου εκτύπωσης στη σελίδα 23
 Συμβουλές για επιτυχημένη εκτύπωση στη σελίδα 11

# Συμβουλές για επιτυχημένη εκτύπωση

Χρησιμοποιήστε τις ακόλουθες συμβουλές για επιτυχημένη εκτύπωση.

### Συμβουλές εκτύπωσης

- Χρησιμοποιήστε αυθεντικά δοχεία ΗΡ. Τα αυθεντικά δοχεία ΗΡ έχουν σχεδιαστεί και δοκιμαστεί με εκτυπωτές ΗΡ για να σας βοηθήσουν να παράγετε σπουδαία αποτελέσματα κάθε φορά.
- Βεβαιωθείτε ότι τα δοχεία έχουν αρκετή μελάνη. Μπορείτε να ελέγξετε τα επίπεδα μελάνης στην Εργαλειοθήκη εκτυπωτή από το λογισμικό.
- Τοποθετήστε μια στοίβα χαρτιού, όχι μόνο μία σελίδα. Χρησιμοποιήστε καθαρά και επίπεδα φύλλα χαρτιού ίδιου μεγέθους. Βεβαιωθείτε ότι μόνο ένας τύπος χαρτιού τοποθετείται κάθε φορά.
- Ρυθμίζετε τον οδηγό πλάτους χαρτιού στο δίσκο εισόδου ώστε να προσαρμόζεται σε όλα τα μέσα. Να βεβαιώνεστε πάντα ότι ο οδηγός πλάτους χαρτιού δεν λυγίζει το χαρτί στο δίσκο εισόδου.
- Ορίστε τις ρυθμίσεις ποιότητας εκτύπωσης και μεγέθους χαρτιού σύμφωνα με τον τύπο και το μέγεθος του χαρτιού που έχει τοποθετηθεί στο δίσκο εισόδου.
- Χρησιμοποιήστε την προεπισκόπηση εκτύπωσης για να ελέγξετε τα περιθώρια. Να βεβαιώνεστε ότι οι ρυθμίσεις περιθωρίων του εγγράφου δεν υπερβαίνουν την εκτυπώσιμη περιοχή του εκτυπωτή.

Κεφάλαιο 4

# 5 Αντιγραφή και σάρωση

- Σάρωση σε υπολογιστή
- Αντιγραφή κειμένου ή μεικτών εγγράφων
- Συμβουλές για επιτυχημένη αντιγραφή και σάρωση

# Σάρωση σε υπολογιστή

Σημείωση Για να πραγματοποιηθεί σάρωση ο εκτυπωτής πρέπει να συνδεθεί σε υπολογιστή με εγκατεστημένο λογισμικό σάρωσης. Εάν απενεργοποιήσετε το λογισμικό ψηφιακής απεικόνισης HP, το κουμπί Σάρωση στην οθόνη του εκτυπωτή δεν ανοίγει το λογισμικό σάρωσης HP. Εναλλακτικά, μπορείτε να χρησιμοποιήσετε το Κέντρο λειτουργιών HP για να εκκινήσετε το λογισμικό σάρωσης.

### Για σάρωση σε υπολογιστή

- 1. Τοποθετήστε το πρωτότυπο.
  - α. Σηκώστε το κάλυμμα της συσκευής.

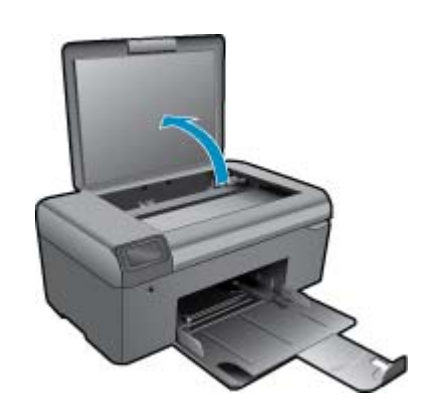

β. Τοποθετήστε το πρωτότυπο με την πλευρά εκτύπωσης προς τα κάτω στη δεξιά μπροστινή γωνία της γυάλινης επιφάνειας.

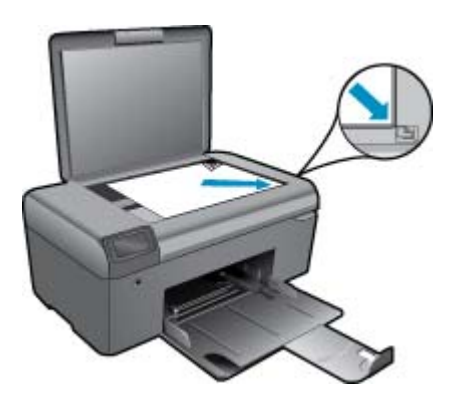

- γ. Κλείστε το κάλυμμα.
- 2. Ξεκινήστε τη σάρωση.
  - Σημείωση Πριν ξεκινήσετε τη σάρωση, βεβαιωθείτε ότι ο εκτυπωτής είναι συνδεδεμένος με τον υπολογιστή σας μέσω καλωδίου USB.

- α. Στην Αρχική οθόνη, πατήστε το κουμπί δίπλα στην επιλογή Σάρωση.
- β. Όταν το παράθυρο προεπισκόπησης σάρωσης ΗΡ εμφανιστεί στον υπολογιστή σας, προσαρμόστε την επιλεγμένη εικόνα όπως απαιτείται. Έπειτα κάντε κλικ στην επιλογή Τέλος.

### Σχετικά θέματα

• Συμβουλές για επιτυχημένη αντιγραφή και σάρωση στη σελίδα 16

# Αντιγραφή κειμένου ή μεικτών εγγράφων

### Αντιγραφή κειμένου ή μεικτών εγγράφων

1. Κάντε ένα από τα εξής:

### Δημιουργία ασπρόμαυρου αντιγράφου

α. Τοποθετήστε χαρτί.
 Τοποθετήστε χαρτί πλήρους μεγέθους στο δίσκο χαρτιού.

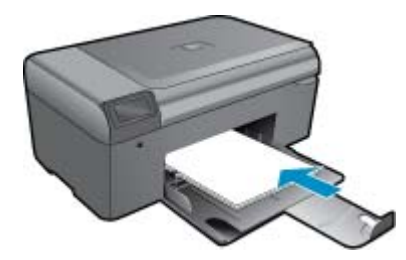

β. Τοποθετήστε το πρωτότυπο.
 Σηκώστε το κάλυμμα της συσκευής.

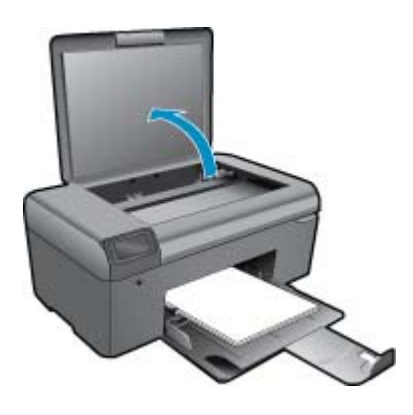

Συμβουλή Για να δημιουργήσετε αντίγραφα από πρωτότυπα μεγάλου πάχους, όπως βιβλία, μπορείτε να αφαιρέσετε το κάλυμμα.

Τοποθετήστε το πρωτότυπο με την πλευρά εκτύπωσης προς τα κάτω στη δεξιά μπροστινή γωνία της γυάλινης επιφάνειας.

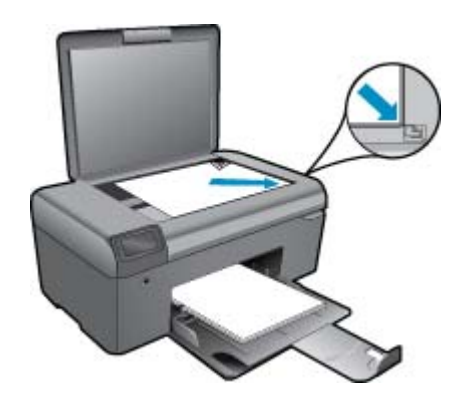

Κλείστε το κάλυμμα.

γ. Επιλέξτε Αντιγραφή.

Στην Αρχική οθόνη, πατήστε το κουμπί δίπλα στην επιλογή **Αντιγραφή**. Πατήστε το κουμπί δίπλα στο **Ασπρόμαυρο αντίγραφο**.

Πατήστε το κουμπί δίπλα στην επιλογή **Ασπρόμαυρο αντίγραφο** για να αυξήσετε τον αριθμό αντιγράφων.

δ. Ξεκινήστε την αντιγραφή.

Περιμένετε για δύο δευτερόλεπτα. Έπειτα η λειτουργία έγχρωμης αντιγραφής ξεκινάει.

### Δημιουργία έγχρωμου αντιγράφου

α. Τοποθετήστε χαρτί.

Τοποθετήστε χαρτί πλήρους μεγέθους στο δίσκο χαρτιού.

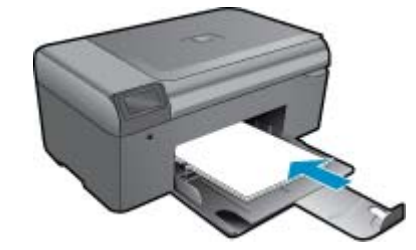

β. Τοποθετήστε το πρωτότυπο.
 Σηκώστε το κάλυμμα της συσκευής.

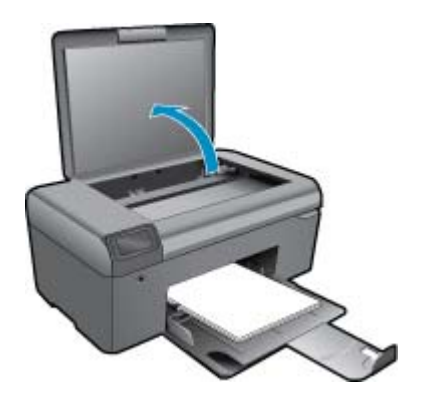

Συμβουλή Για να δημιουργήσετε αντίγραφα από πρωτότυπα μεγάλου πάχους, όπως βιβλία, μπορείτε να αφαιρέσετε το κάλυμμα.

Τοποθετήστε το πρωτότυπο με την πλευρά εκτύπωσης προς τα κάτω στη δεξιά μπροστινή γωνία της γυάλινης επιφάνειας.

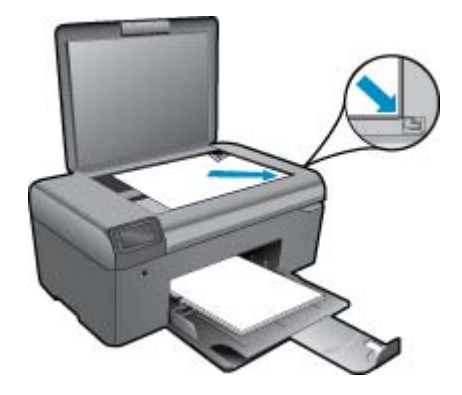

Κλείστε το κάλυμμα.

- γ. Επιλέξτε Αντιγραφή.
  - Στην Αρχική οθόνη, πατήστε το κουμπί δίπλα στην επιλογή Αντιγραφή.
  - Πατήστε το κουμπί δίπλα στο Έγχρωμη αντιγραφή.
  - Πατήστε το κουμπί δίπλα στην επιλογή Έγχρωμη αντιγραφή για να αυξήσετε τον αριθμό αντιγράφων.
- δ. Ξεκινήστε την αντιγραφή.
  - Περιμένετε για δύο δευτερόλεπτα. Έπειτα η λειτουργία έγχρωμης αντιγραφής ξεκινάει.
- 2. Δείτε το βίντεο για αυτό το θέμα.

### Σχετικά θέματα

Συμβουλές για επιτυχημένη αντιγραφή και σάρωση στη σελίδα 16

# Συμβουλές για επιτυχημένη αντιγραφή και σάρωση

Χρησιμοποιήστε τις ακόλουθες συμβουλές για επιτυχημένη αντιγραφή και σάρωση:

- Διατηρείτε καθαρή τη γυάλινη επιφάνεια και το πίσω μέρος του καλύμματος. Ο σαρωτής ερμηνεύει οτιδήποτε εντοπίσει στη γυάλινη επιφάνεια ως τμήμα της εικόνας.
- Τοποθετήστε το πρωτότυπό σας με την πλευρά εκτύπωσης προς τα κάτω στη δεξιά μπροστινή γωνία της γυάλινης επιφάνειας.
- Για την αντιγραφή ή σάρωση ενός βιβλίου ή άλλων πρωτοτύπων μεγάλου πάχους, αφαιρέστε το κάλυμμα.
- Για να δημιουργήσετε ένα αντίγραφο μεγάλων διαστάσεων από ένα πολύ μικρό πρωτότυπο, σαρώστε το πρωτότυπο στον υπολογιστή, αλλάξτε το μέγεθος της εικόνας στο λογισμικό σάρωσης και, στη συνέχεια, εκτυπώστε ένα αντίγραφο της μεγεθυμένης εικόνας.
- Για να αποφύγετε λανθασμένο ή ελλιπές σαρωμένο κείμενο, βεβαιωθείτε ότι η φωτεινότητα έχει ρυθμιστεί σωστά στο λογισμικό.
- Εάν το έγγραφο που θα σαρωθεί έχει πολύπλοκη διάταξη, επιλέξτε το πλαισιωμένο κείμενο ως ρύθμιση του εγγράφου σάρωσης στο λογισμικό. Με αυτή τη ρύθμιση η διάταξη και η μορφοποίηση του κειμένου διατηρούνται.
- Εάν η σαρωμένη εικόνα έχει περικοπεί λανθασμένα, απενεργοποιήστε τη λειτουργία αυτόματης περικοπής στο λογισμικό και πραγματοποιήστε μη αυτόματη περικοπή της σαρωμένης εικόνας.
- Πριν ξεκινήσετε μια σάρωση, βεβαιωθείτε ότι ο εκτυπωτής σας είναι συνδεδεμένος σε υπολογιστή με εγκατεστημένο λογισμικό σάρωσης.
- Εκτός από το λογισμικό σάρωσης ΗΡ, μπορείτε να ξεκινήσετε μια σάρωση απευθείας από ένα πρόγραμμα συμβατό με TWAIN ή από ένα πρόγραμμα Λήψης εικόνας των Windows (WIA), όπως το Microsoft Word. Για περισσότερες πληροφορίες σχετικά με το πώς να εκκινήσετε μια σάρωση από αυτά τα προγράμματα, δείτε την τεκμηρίωσή τους ή τη βοήθεια λογισμικού HP Photosmart.

# 6 Εργασία με δοχεία μελάνης

- Έλεγχος των εκτιμώμενων επιπέδων μελάνης
- <u>Αυτόματος καθαρισμός κεφαλής εκτύπωσης</u>
- <u>Αντικατάσταση των δοχείων</u>
- Παραγγελία αναλωσίμων μελάνης
- Πληροφορίες εγγύησης δοχείου
- Συμβουλές για εργασία με μελάνη

# Έλεγχος των εκτιμώμενων επιπέδων μελάνης

Μπορείτε εύκολα να ελέγξετε το επίπεδο παροχής μελάνης, ώστε να καθορίσετε πόσο σύντομα θα πρέπει ενδεχομένως να αντικαταστήσετε ένα δοχείο μελάνης. Το επίπεδο παροχής μελάνης δείχνει κατά προσέγγιση την ποσότητα μελάνης που απομένει στα δοχεία.

Σημείωση 1 Εάν έχετε τοποθετήσει ένα ξαναγεμισμένο ή ανακατασκευασμένο δοχείο μελάνης ή ένα δοχείο που έχει χρησιμοποιηθεί σε άλλο εκτυπωτή, ο δείκτης στάθμης μελάνης μπορεί να μην είναι ακριβής ή να μην είναι διαθέσιμος.

Σημείωση 2 Οι προειδοποιήσεις και οι δείκτες στάθμης μελάνης παρέχουν εκτιμήσεις αποκλειστικά για λόγους προγραμματισμού. Όταν λάβετε ένα προειδοποιητικό μήνυμα χαμηλής στάθμης μελάνης, φροντίστε να έχετε διαθέσιμο ένα ανταλλακτικό δοχείο για να αποφύγετε πιθανές καθυστερήσεις στην εκτύπωση. Δεν χρειάζεται να αντικαθιστάτε τα δοχεία προτού γίνει μη αποδεκτή η ποιότητα εκτύπωσης.

Σημείωση 3 Η μελάνη από τα δοχεία χρησιμοποιείται στη διαδικασία εκτύπωσης με διάφορους τρόπους, όπως κατά τη διαδικασία προετοιμασίας της συσκευής και των δοχείων για εκτύπωση, και κατά τη συντήρηση των κεφαλών εκτύπωσης, η οποία διατηρεί τα ακροφύσια εκτύπωσης καθαρά και τη ροή της μελάνης ομαλή. Επίσης, παραμένει στο δοχείο ένα υπόλειμμα της μελάνης αφού αυτή εξαντληθεί. Για περισσότερες πληροφορίες, επισκεφθείτε τη διεύθυνση <u>www.hp.com/go/inkusage</u>.

### Για να ελέγξετε τα επίπεδα μελάνης από το λογισμικό HP Photosmart

- Στο Κέντρο λειτουργιών ΗΡ κάντε κλικ στην επιλογή Ρυθμίσεις, τοποθετήστε το δείκτη στη επιλογή Ρυθμίσεις εκτύπωσης και κάντε κλικ στο Εργαλειοθήκη εκτυπωτή.
  - Σημείωση Μπορείτε επίσης να ανοίξετε την Εργαλειοθήκη εκτυπωτή από το πλαίσιο διαλόγου Ιδιότητες εκτύπωσης. Στο πλαίσιο διαλόγου Ιδιότητες εκτύπωσης κάντε κλικ στην καρτέλα Χαρακτηριστικά και έπειτα στο κουμπί Υπηρεσίες εκτυπωτή.

### Εμφανίζεται η Εργαλειοθήκη εκτυπωτή.

Κάντε κλικ στην καρτέλα Εκτιμώμενα επίπεδα μελάνης.
 Εμφανίζονται τα εκτιμώμενα επίπεδα μελάνης για τα δοχεία.

### Σχετικά θέματα

Παραγγελία αναλωσίμων μελάνης στη σελίδα 20
 Συμβουλές για εργασία με μελάνη στη σελίδα 21

# Αυτόματος καθαρισμός κεφαλής εκτύπωσης

### Για να πραγματοποιήσετε καθαρισμό της κεφαλής εκτύπωσης από το λογισμικό HP Photosmart

- 🖹 Σημείωση Η κεφαλή εκτύπωσης χρειάζεται καθαρισμό μόνο εάν η ποιότητα εκτύπωσης δεν είναι αποδεκτή.
- 1. Τοποθετήστε απλό, λευκό, μη χρησιμοποιημένο χαρτί A4 ή legal στο δίσκο χαρτιού.
- 2. Στο Κέντρο λειτουργιών ΗΡ, κάντε κλικ στην επιλογή Ρυθμίσεις.

- 3. Στην περιοχή Ρυθμίσεις εκτύπωσης, επιλέξτε Εργαλειοθήκη εκτυπωτή.
  - Σημείωση Μπορείτε επίσης να ανοίξετε την Εργαλειοθήκη εκτυπωτή από το πλαίσιο διαλόγου Ιδιότητες εκτύπωσης. Στο πλαίσιο διαλόγου Ιδιότητες εκτύπωσης, κάντε κλικ στην καρτέλα Χαρακτηριστικά και έπειτα επιλέξτε Υπηρεσίες εκτυπωτή.

### Εμφανίζεται η Εργαλειοθήκη εκτυπωτή.

- 4. Κάντε κλικ στην καρτέλα Συντήρηση συσκευής.
- 5. Κάντε κλικ στην επιλογή Καθαρισμός της κεφαλής εκτύπωσης.
- Ακολουθήστε τις προτροπές μέχρι να μείνετε ικανοποιημένοι με την ποιότητα της εκτύπωσης και επιλέξτε Τέλος.

Υπάρχουν δύο στάδια καθαρισμού. Το κάθε στάδιο διαρκεί περίπου δύο λεπτά, χρησιμοποιεί ένα φύλλο χαρτί και αυξανόμενη ποσότητα μελάνης. Μετά από κάθε στάδιο, επιθεωρήστε την ποιότητα της εκτυπωμένης σελίδας. Θα πρέπει να προχωρήσετε στην επόμενη φάση καθαρισμού μόνο εάν η ποιότητα εκτύπωσης είναι χαμηλή.

Εάν η ποιότητα εκτύπωσης εξακολουθεί να μην σας ικανοποιεί μετά την ολοκλήρωση και των δύο σταδίων καθαρισμού, επιχειρήστε ευθυγράμμιση του εκτυπωτή. Εάν τα προβλήματα ποιότητας εκτύπωσης παραμένουν μετά τον καθαρισμό και την ευθυγράμμιση, επικοινωνήστε με την υποστήριξη της HP.

Αφού καθαρίσετε την κεφαλή εκτύπωσης, εκτυπώστε μια αναφορά ποιότητας εκτύπωσης. Αξιολογήστε την αναφορά ποιότητας εκτύπωσης για να δείτε εάν συνεχίζει να υπάρχει το πρόβλημα ποιότητας εκτύπωσης.

### Σχετικά θέματα

Παραγγελία αναλωσίμων μελάνης στη σελίδα 20
 Συμβουλές για εργασία με μελάνη στη σελίδα 21

# Αντικατάσταση των δοχείων

### Για να αντικαταστήσετε τα δοχεία μελάνης

- 1. Ελέγξτε ότι η συσκευή λειτουργεί.
- 2. Αφαιρέστε το δοχείο.
  - α. Ανοίξτε τη θύρα πρόσβασης στα δοχεία μελάνης.

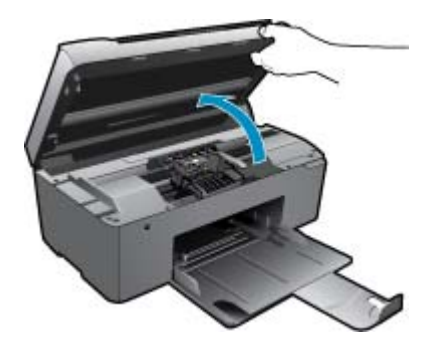

Περιμένετε μέχρι ο φορέας εκτύπωσης να μετακινηθεί στο κέντρο της συσκευής. β. Πατήστε την προεξοχή στο δοχείο και έπειτα αφαιρέστε το από την υποδοχή.

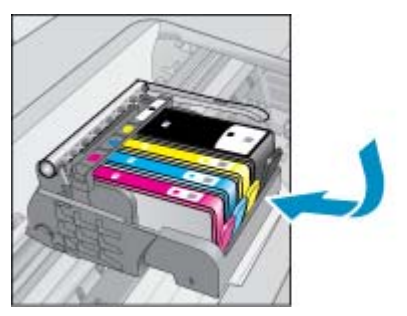

- 3. Τοποθετήστε νέο δοχείο.
  - α. Αφαιρέστε το δοχείο από τη συσκευασία.

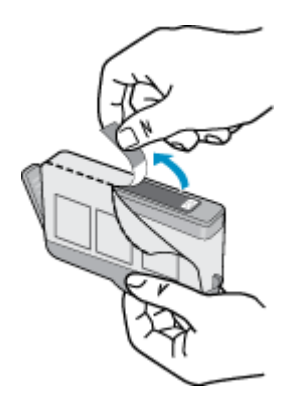

β. Περιστρέψτε το πορτοκαλί καπάκι για να το αφαιρέσετε. Ίσως χρειαστεί να περιστρέψετε με δύναμη για να αφαιρέσετε το καπάκι.

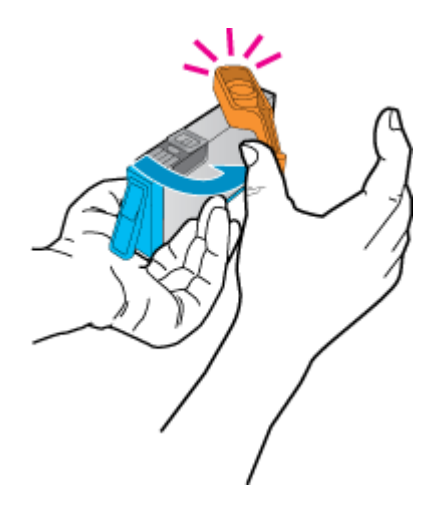

**γ**. Ακολουθήστε τα έγχρωμα εικονίδια και έπειτα σύρετε το δοχείο στην υποδοχή μέχρι να κουμπώσει στη θέση του.

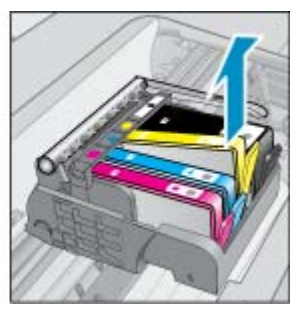

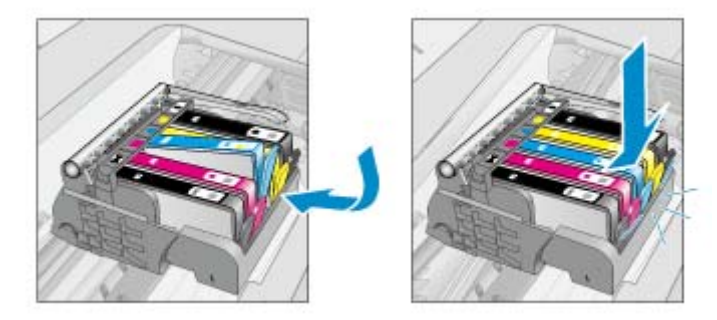

δ. Κλείστε τη θύρα των δοχείων.

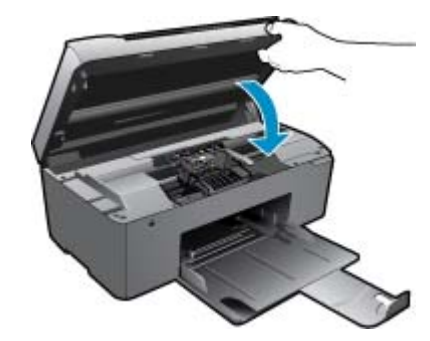

4. Δείτε το βίντεο για αυτό το θέμα.

### Σχετικά θέματα

Παραγγελία αναλωσίμων μελάνης στη σελίδα 20
 Συμβουλές για εργασία με μελάνη στη σελίδα 21

# Παραγγελία αναλωσίμων μελάνης

Για να μάθετε ποια αναλώσιμα HP λειτουργούν στη συσκευή σας, να παραγγείλετε αναλώσιμα online ή να δημιουργήσετε μια εκτυπώσιμη λίστα αγορών, ανοίξτε το Κέντρο λειτουργιών HP και επιλέξτε τη λειτουργία online αγορών.

Στα μηνύματα ειδοποίησης μελανιού εμφανίζονται επίσης πληροφορίες για τα δοχεία και συνδέσεις για online αγορές. Επίσης, μπορείτε να βρείτε πληροφορίες για δοχεία μελάνης και δυνατότητα παραγγελίας online, αν επισκεφθείτε τη διεύθυνση www.hp.com/buy/supplies.

Σημείωση Η online παραγγελία δοχείων μελάνης δεν υποστηρίζεται σε όλες τις χώρες/περιοχές. Εάν δεν υποστηρίζεται στη δική σας χώρα/περιοχή, επικοινωνήστε με έναν τοπικό μεταπωλητή της HP για πληροφορίες σχετικά με την αγορά δοχείων μελάνης.

# Πληροφορίες εγγύησης δοχείου

Η εγγύηση των δοχείων ΗΡ ισχύει όταν το προϊόν χρησιμοποιείται με την προοριζόμενη συσκευή εκτύπωσης ΗΡ. Η εγγύηση αυτή δεν καλύπτει προϊόντα μελάνης ΗΡ που έχουν ξαναγεμιστεί, ανακατασκευαστεί, αναπωληθεί, χρησιμοποιηθεί με λάθος τρόπο ή τροποποιηθεί.

Κατά τη διάρκεια της περιόδου εγγύησης, το προϊόν καλύπτεται εφόσον δεν έχει εξαντληθεί το μελάνι ΗΡ και δεν έχει λήξει η ημερομηνία εγγύησης. Η ημερομηνία λήξης της εγγύησης, σε μορφή ΕΕΕΕ/ΜΜ, αναγράφεται στο προϊόν ως εξής:

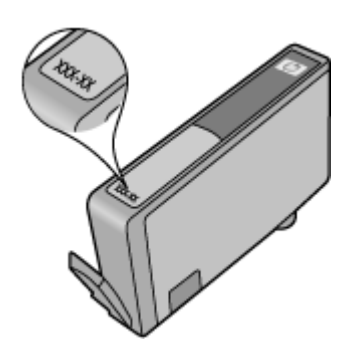

Για ένα αντίγραφο της δήλωσης περιορισμένης εγγύησης της HP, ανατρέξτε στην έντυπη τεκμηρίωση που συνόδευε τη συσκευή.

# Συμβουλές για εργασία με μελάνη

Χρησιμοποιήστε τις ακόλουθες συμβουλές για να εργαστείτε με δοχεία μελάνης:

- Χρησιμοποιήστε τα σωστά δοχεία μελάνης για τον εκτυπωτή σας. Για μια λίστα συμβατών δοχείων μελάνης, δείτε την έντυπη τεκμηρίωση που συνοδεύει τον εκτυπωτή. Εναλλακτικά, δείτε την Εργαλειοθήκη εκτυπωτή στο λογισμικό.
- Τοποθετήστε τα δοχεία μελάνης στις σωστές υποδοχές. Αντιστοιχίστε το χρώμα και το εικονίδιο κάθε δοχείου με το χρώμα και το εικονίδιο κάθε θύρας. Βεβαιωθείτε ότι όλα τα δοχεία έχουν κουμπώσει στη θέση τους.
- Χρησιμοποιήστε αυθεντικά δοχεία μελάνης ΗΡ. Τα αυθεντικά δοχεία μελάνης ΗΡ έχουν σχεδιαστεί και δοκιμαστεί με εκτυπωτές ΗΡ για να σας βοηθήσουν να παράγετε σπουδαία αποτελέσματα κάθε φορά.
- Όταν λαμβάνετε ένα μήνυμα προειδοποίησης για τη μελάνη ίσως πρέπει να προμηθευτείτε δοχεία αντικατάστασης. Με τον τρόπο αυτό αποφεύγετε πιθανές καθυστερήσεις. Δεν χρειάζεται να αντικαταστήσετε τα δοχεία μελάνης προτού γίνει μη αποδεκτή η ποιότητα εκτύπωσης.
- Εάν η ποιότητα εκτύπωσης δεν είναι αποδεκτή, βεβαιωθείτε ότι η κεφαλή εκτύπωσης είναι καθαρή. Ακολουθήστε τις οδηγίες από το μενού Εργαλεία στην οθόνη του εκτυπωτή. Εναλλακτικά, δείτε την Εργαλειοθήκη εκτυπωτή στο λογισμικό.

# 7 Βασικές πληροφορίες για το χαρτί

# Τοποθέτηση μέσου εκτύπωσης

1. Κάντε ένα από τα εξής:

### Τοποθέτηση χαρτιού μικρού μεγέθους

α. Χαμηλώστε το δίσκο χαρτιού.
 Σύρετε τον οδηγό πλάτους του χαρτιού προς τα έξω.

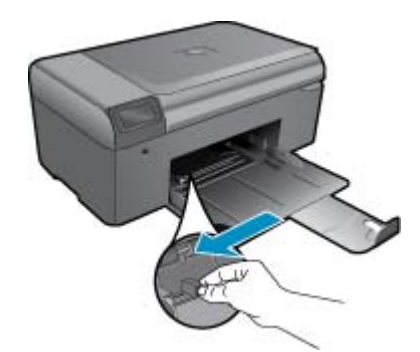

β. Τοποθετήστε χαρτί.

Τοποθετήστε τη στοίβα φωτογραφικού χαρτιού στο δίσκο χαρτιού με το στενό άκρο προς τα εμπρός και την πλευρά εκτύπωσης προς τα κάτω.

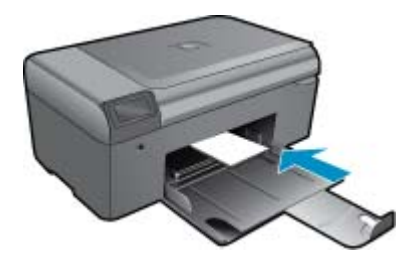

Σύρετε τη στοίβα χαρτιού εμπρός μέχρι να σταματήσει.

Σημείωση Εάν το φωτογραφικό χαρτί που χρησιμοποιείτε έχει διάτρητες προεξοχές, τοποθετήστε το φωτογραφικό χαρτί έτσι ώστε οι προεξοχές να βρίσκονται προς το μέρος σας.

Σπρώξτε τον οδηγό πλάτους χαρτιού προς τα μέσα, μέχρι να σταματήσει στην άκρη του χαρτιού.

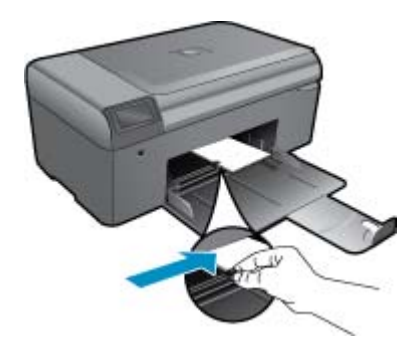

### Τοποθέτηση χαρτιού πλήρους μεγέθους

- α. Χαμηλώστε το δίσκο χαρτιού.
  - Σύρετε τον οδηγό πλάτους του χαρτιού προς τα έξω.

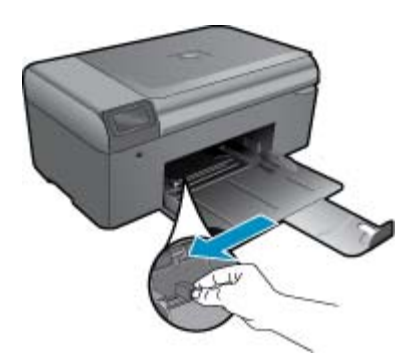

β. Τοποθετήστε χαρτί.

Τοποθετήστε τη στοίβα χαρτιού στο δίσκο χαρτιού με το στενό άκρο προς τα εμπρός και την πλευρά εκτύπωσης προς τα κάτω.

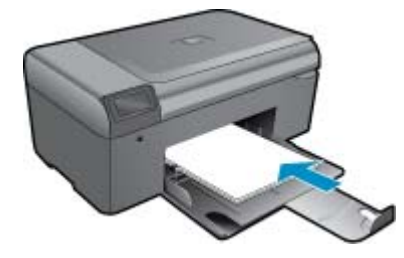

Σύρετε τη στοίβα χαρτιού εμπρός μέχρι να σταματήσει. Σπρώξτε τον οδηγό πλάτους χαρτιού προς τα μέσα, μέχρι να σταματήσει στην άκρη του χαρτιού.

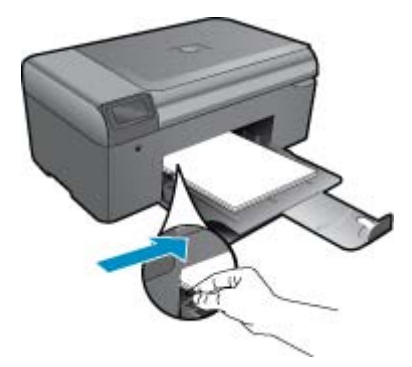

2. Δείτε το βίντεο για αυτό το θέμα.

# 8 Υποστήριξη ΗΡ

- <u>Λάβετε περισσότερη βοήθεια</u>
- Τηλεφωνική υποστήριξη της ΗΡ
- Πρόσθετες επιλογές εγγύησης

# Λάβετε περισσότερη βοήθεια

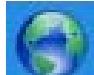

Μπορείτε να βρείτε περισσότερες πληροφορίες και βοήθεια για το HP Photosmart πληκτρολογώντας μια λέξη κλειδί στο πεδίο **Αναζήτηση** επάνω αριστερά στην εφαρμογή προβολής βοήθειας. Θα παρατίθενται τίτλοι σχετικών θεμάτων, τόσο για τοπικά όσο και για online θέματα.

Για να επικοινωνήσετε με την Υποστήριξη ΗΡ, κάντε κλικ εδώ για να συνδεθείτε.

# Τηλεφωνική υποστήριξη της ΗΡ

Οι επιλογές τηλεφωνικής υποστήριξης και η διαθεσιμότητα τους διαφέρουν ανά προϊόν, χώρα/περιοχή και γλώσσα.

Αυτή η ενότητα περιλαμβάνει τα παρακάτω θέματα:

- Χρονική περίοδος τηλεφωνικής υποστήριξης
- Πραγματοποίηση κλήσης
- Μετά την περίοδο τηλεφωνικής υποστήριξης

# Χρονική περίοδος τηλεφωνικής υποστήριξης

Διατίθεται τηλεφωνική υποστήριξη για ένα έτος στη Β. Αμερική, την Ασία Ειρηνικού, και τη Λατινική Αμερική (συμπεριλαμβανομένου του Μεξικού). Για να δείτε τη διάρκεια της τηλεφωνικής υποστήριξης στην Ευρώπη, τη Μέση Ανατολή και την Αφρική, μεταβείτε στη διεύθυνση <u>www.hp.com/support</u>. Ισχύουν οι χρεώσεις της τηλεφωνικής εταιρείας.

# Πραγματοποίηση κλήσης

Καλέστε την υποστήριξη της HP ενώ είστε μπροστά στον υπολογιστή και στο προϊόν. Θα πρέπει να είστε έτοιμοι να δώσετε τις παρακάτω πληροφορίες:

- Όνομα συσκευής (HP Photosmart B010 series)
- Αριθμό σειράς (βρίσκεται στο πίσω ή κάτω μέρος του προϊόντος)
- Μηνύματα που εμφανίστηκαν όταν παρουσιάστηκε το πρόβλημα
- Απαντήσεις στις εξής ερωτήσεις:
  - Έχει ξαναπαρουσιαστεί το πρόβλημα;
  - Μπορείτε να το κάνετε να ξανασυμβεί;
  - Προσθέσατε νέο υλικό ή λογισμικό στον υπολογιστή σας περίπου όταν παρουσιάστηκε το πρόβλημα;
  - Συνέβη κάτι άλλο πριν από αυτή την κατάσταση (π.χ. καταιγίδα, μετακίνηση του προϊόντος, κλπ.);

Για τη λίστα των αριθμών τηλεφώνου υποστήριξης, επισκεφθείτε www.hp.com/support.

# Μετά την περίοδο τηλεφωνικής υποστήριξης

Μετά την περίοδο τηλεφωνικής υποστήριξης, διατίθεται βοήθεια από την ΗΡ με επιπλέον κόστος. Ενδέχεται επίσης να υπάρχει διαθέσιμη βοήθεια στην τοποθεσία web της ΗΡ για υποστήριξη online: <u>www.hp.com/support</u>. Για να μάθετε περισσότερα για τις επιλογές υποστήριξης, επικοινωνήστε με τον αντιπρόσωπο της ΗΡ ή καλέστε τον τηλεφωνικό αριθμό υποστήριξης για τη χώρα/περιοχή σας.

# Πρόσθετες επιλογές εγγύησης

Διατίθενται πρόσθετες υπηρεσίες επισκευής για τη συσκευή HP Photosmart με πρόσθετη χρέωση. Μεταβείτε στη διεύθυνση <u>www.hp.com/support</u>, επιλέξτε τη χώρα/περιοχή σας και τη γλώσσα σας και μετά εξερευνήστε την περιοχή υπηρεσιών και εγγύησης για πληροφορίες σχετικά με τα προγράμματα πρόσθετης εξυπηρέτησης.

# Αποκαταστήστε την εμπλοκή χαρτιού από την πίσω θύρα πρόσβασης

Για να αποκαταστήσετε μια εμπλοκή χαρτιού από την πίσω θύρα πρόσβασης

- 1. Απενεργοποιήστε τη συσκευή.
- 2. Αφαιρέστε την πίσω θύρα.

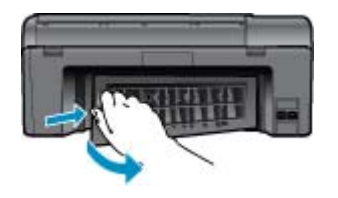

- 3. Αφαιρέστε το μπλοκαρισμένο χαρτί.
- 4. Τοποθετήστε ξανά την πίσω θύρα.

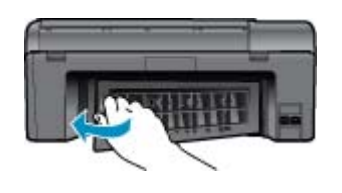

- 5. Ενεργοποιήστε τη συσκευή.
- 6. Δοκιμάστε ξανά να εκτυπώσετε.
- 7. Δείτε το βίντεο για αυτό το θέμα.

# 9 Τεχνικές πληροφορίες

Σε αυτήν την ενότητα παρέχονται οι τεχνικές προδιαγραφές και οι πληροφορίες διεθνών κανονισμών για τη συσκευή HP Photosmart.

Για πρόσθετες προδιαγραφές, ανατρέξτε στο έντυπο υλικό τεκμηρίωσης που συνοδεύει τη συσκευή HP Photosmart.

Αυτή η ενότητα περιλαμβάνει τα παρακάτω θέματα:

- Ειδοποίηση
- Προδιαγραφές προϊόντος
- Περιβαλλοντικό πρόγραμμα διαχείρισης προϊόντος
- <u>Κανονισμοί</u>

# Ειδοποίηση

#### Ανακοινώσεις της εταιρείας Hewlett-Packard

Οι πληροφορίες αυτού του εγγράφου μπορεί να αλλάξουν χωρίς προκόσποίηση. Με την επιφίλαξη παιντός δικαιώματος. Η αναπορογωγή, η ροσαρμογή ή ματάφραση του παρόντος υλικού χωρίς προτηγούμενη γραπή συγκατάθεση της Ηκνίκι-Ρολεκάται απαγτάς δικαιώματος. Η αναπορογωγή, η ροσαρμογή ή ματάφραση του παρόντος υλικού χωρίς προτηγούμενη γραπή συγκατάθεση της Ηκνίκι-Ρολεκάται απαγτάς δικαιώματος. Η αναπορογωγή, η ροσαρμογή ή ματάφραση του παρόντος υλικού χωρίς προτηγούμενη γραπή συγκατάθεση προϊόντα και υπηρεσίες της ΗΡ περιέχονται στις ρητές δηλώσεις αγγίησης που συνοδούουν αυτά τα προϊόντα και υπηρεσίες, Πίστα στο παρόν δεν πρέτει να εκληρθεί ως πρόσθετη εγγύησης ΗΗΡ δεν δωμαίται υπείθυνη για τιχνικά ή συντατικά αφάλματα ή παραλείμες στο παρόν. Οι 2009 Ησωνείθη Τολοιταί Ο κατριέτην. Οι επωνυμίας Μίστοσή, Windows XP και Windows Vista είναι κατατέθετα εμπορικά σήματα της Μίστοσή Corporation στις ΗΠΑ. Η επωνυμία Windows 7 είναι είτα εκτατεθέν εμπορικά σήματα ή κατατέθετα ομισμικά ότιματα της Ιπία αλύς χώρες. Οι επωνυμίας Ιτεί και Ρατίωια μπαρικά σήματα ή κατατέθετα ομπορικά σήματα της Ιπάλας χωριας της της ΗΠΑ και στ αλλες χώρες.

# Προδιαγραφές προϊόντος

Σε αυτή την ενότητα παρέχονται οι τεχνικές προδιαγραφές για το HP Photosmart. Για πλήρεις προδιαγραφές του προϊόντος, δείτε το Φύλλο δεδομένων προϊόντος στην τοποθεσία <u>www.hp.com/support</u>.

#### Απαιτήσεις συστήματος

Οι απαιτήσεις του συστήματος και του λογισμικού βρίσκονται στο αρχείο Readme.

Για πληροφορίες σχετικά με μελλοντικές εκδόσεις του λειτουργικού συστήματος και υποστήριξη, επισκεφτείτε την ηλεκτρονική τοποθεσία υποστήριξης της HP στο web στη διεύθυνση <u>www.hp.com/support</u>.

#### Προδιαγραφές περιβάλλοντος

- Συνιστώμενο εύρος θερμοκρασίας λειτουργίας: 15 °C έως 32 °C (59 °F έως 90 °F)
- Επιτρεπόμενα όρια θερμοκρασίας λειτουργίας: 5 °C έως 40 °C (41 °F έως 104 °F)
- Υγρασία: 20% έως 80% σχετική υγρασία χωρίς συμπύκνωση (συνιστάται), 25 °C Μέγιστο σημείο δρόσου
- Όρια θερμοκρασίας εκτός λειτουργίας (αποθήκευση): -40 °C έως 60 °C (-40 °F έως 140 °F)
- Η εκτύπωση από τη συσκευή HP Photosmart μπορεί να είναι ελαφρώς παραμορφωμένη εάν υπάρχουν ισχυρά ηλεκτρομαγνητικά πεδία.
- Η ΗΡ συνιστά τη χρήση ενός καλωδίου USB μήκους μικρότερου ή ίσου με 3 m για τον περιορισμό του θορύβου από ισχυρά ηλεκτρομαγνητικά πεδία.

#### Προδιαγραφές χαρτιού

| Τύπος             | Βάρος χαρτιού                                  | Δίσκος χαρτιού <sup>*</sup> |
|-------------------|------------------------------------------------|-----------------------------|
| Απλό χαρτί        | Έως 20 λίβρες (έως 75 gsm)                     | Έως 125 (χαρτί 20 λιβρών)   |
| Χαρτí Legal       | Έως 20 λίβρες (έως 75 gsm)                     | Έως 125 (χαρτί 20 λιβρών)   |
| Κάρτες ευρετηρίου | Κάρτες ευρετηρίου 110 λίβρες μέγ. (200<br>gsm) | Έως 40                      |
| Κάρτες Χαγκάκι    | Κάρτες ευρετηρίου 110 λίβρες μέγ. (200<br>gsm) | Έως 40                      |

#### Κεφάλαιο 9 (συνέχεια)

| Τύπος                                               | Βάρος χαρτιού                    | Δίσκος χαρτιού <sup>*</sup> |  |  |  |
|-----------------------------------------------------|----------------------------------|-----------------------------|--|--|--|
| Φάκελοι                                             | 20 έως 24 λίβρες (75 έως 90 gsm) | Έως 15                      |  |  |  |
| Φωτογραφικό χαρτί 13 x 18 cm (5 x 7 ίντσες)         | 145 λίβρες<br>(236 gsm)          | Έως 40                      |  |  |  |
| Φωτογραφικό χαρτί 10 x 15 cm (4 x 6 ίντσες)         | 145 λίβρες<br>(236 gsm)          | Έως 40                      |  |  |  |
| Φωτογραφικό χαρτί 216 x 279 mm (8,5 x 11<br>ίντσες) | 145 λίβρες<br>(236 gsm)          | Έως 40                      |  |  |  |

- Μέγιστη χωρητικότητα.
- Σημείωση Για πλήρη λίστα με τους υποστηριζόμενους τύπους μέσων, ανατρέξτε στο πρόγραμμα οδήγησης του εκτυπωτή.

### Προδιαγραφές εκτύπωσης

- Η ταχύτητα εκτύπωσης διαφέρει ανάλογα με την πολυπλοκότητα του εγγράφου
- Εκτύπωση σε μέγεθος Panorama
- Μέθοδος: Θερμική εκτύπωση inkjet drop-on-demand
- Γλώσσα: PCL3 GUI

### Προδιαγραφές σάρωσης

- Συμπεριλαμβάνεται πρόγραμμα επεξεργασίας εικόνας (Image editor)
- Περιβάλλον λογισμικού συμβατό με το πρότυπο Twain
- Ανάλυση: έως 1200 x 2400 ppi οπτικής ανάλυσης, 19.200 ppi βελτιωμένη (λογισμικό)
   Για περισσότερες πληροφορίες σχετικά με την ανάλυση ppi, ανατρέξτε στο λογισμικό του σαρωτή.
- Έγχρωμη: 48 bit χρώματος, 8 bit κλίμακα του γκρι (256 επίπεδα του γκρι)
- Μέγιστο μέγεθος σάρωσης από γυάλινη επιφάνεια: 21,6 x 29,7 cm

## Προδιαγραφές αντιγραφής

- Ψηφιακή επεξεργασία εικόνας
- Ο μέγιστος αριθμός αντιγράφων ποικίλλει ανάλογα με το μοντέλο.
- Η ταχύτητα της αντιγραφής διαφέρει ανάλογα με την πολυπλοκότητα του εγγράφου και το μοντέλο
- Μέγιστη μεγέθυνση αντιγράφων από 200-400% (ανάλογα με το μοντέλο)
- Μέγιστη σμίκρυνση αντιγράφων από 25-50% (ανάλογα με το μοντέλο)

## Απόδοση δοχείων μελάνης

Επισκεφθείτε τη διεύθυνση <u>www.hp.com/go/learnaboutsupplies</u> για περισσότερες πληροφορίες σχετικά με τις υπολογιζόμενες αποδόσεις δοχείων.

## Ανάλυση εκτύπωσης

Για να βρείτε την καλύτερη ανάλυση εκτύπωσης, ανατρέξτε στο λογισμικό του εκτυπωτή.

# Περιβαλλοντικό πρόγραμμα διαχείρισης προϊόντος

Η Hewlett-Packard αναλαμβάνει να παρέχει προϊόντα ποιότητας με τρόπο που δεν βλάπτει το περιβάλλον. Αυτό το προϊόν έχει σχεδιαστεί ώστε να είναι κατάλληλο για ανακύκλωση. Ο αριθμός των υλικών είναι ο ελάχιστος δυνατός και ταυτόχρονα έχει εξασφαλιστεί η κατάλληλη λειτουργικότητα και αξιοπιστία. Τα ανόμοια υλικά έχουν σχεδιαστεί με τέτοιο τρόπο ώστε να είναι εύκολος ο διαχωρισμός τους. Οι συνδετήρες και οι άλλες συνδέσεις είναι εύκολο να εντοπιστούν, να προσπελαστούν και να αφαιρεθούν χρησιμοποιώντας κοινά εργαλεία. Τα μέρη υψηλής προτεραιότητας έχουν σχεδιαστεί ώστε να επιτρέπουν την εύκολη πρόσβαση, προκειμένου να είναι δυνατή η αποτελεσματική αποσυναρμολόγηση και επισκευή τους.

Για περισσότερες πληροφορίες, επισκεφθείτε την τοποθεσία με πληροφορίες για τη δέσμευση της HP για την προστασία του περιβάλλοντος στο Web, στη διεύθυνση:

www.hp.com/hpinfo/globalcitizenship/environment/index.html

Αυτή η ενότητα περιλαμβάνει τα παρακάτω θέματα:

- Συμβουλές φιλικές προς το περιβάλλον
- Χρήση χαρτιού
- Πλαστικά εξαρτήματα
- Φύλλα δεδομένων ασφάλειας υλικού
- Κατανάλωση ενέργειας
- Πρόγραμμα ανακύκλωσης
- Πρόγραμμα ανακύκλωσης αναλωσίμων για εκτυπωτές ψεκασμού ΗΡ
- Disposal of waste equipment by users in private households in the European Union
- Χημικές ουσίες
- Battery disposal in the Netherlands
- Battery disposal in Taiwan
- Attention California users
- EU battery directive

## Συμβουλές φιλικές προς το περιβάλλον

Η ΗΡ δεσμεύεται να βοηθήσει τους πελάτες της να μειώσουν το ενεργειακό τους αποτύπωμα. Η ΗΡ παρέχει τις παρακάτω φιλικές προς το περιβάλλον συμβουλές για να σας βοηθήσει να εστιάσετε σε τρόπους εκτίμησης και μείωσης του αντίκτυπου των επιλογών εκτύπωσης που πραγματοποιείτε. Εκτός από συγκεκριμένα χαρακτηριστικά αυτού του προϊόντος, μπορείτε να επισκεφθείτε την τοποθεσία οικολονικών λύσεων της HP στο web via περισσότερες πληροφορίες γύρω από τις περιβαλλοντικές πρωτοβουλίες της ΗΡ.

www.hp.com/hpinfo/globalcitizenship/environment/

### Τα οικολογικά χαρακτηριστικά της συσκευής σας

- Έξυπνη εκτύπωση μέσω Web της: Το περιβάλλον εργασίας του Έξυπνη εκτύπωση μέσω Web της HP περιλαμβάνει τα παράθυρα Βιβλίο αποσπασμάτων και Επεξεργασία αποσπασμάτων όπου μπορείτε να αποθηκεύσετε, να οργανώσετε ή να εκτυπώσετε κλιπ που έχετε συλλέξει από το Web.
- Πληροφορίες εξοικονόμησης ενέργειας: Για να διαπιστώσετε την κατάσταση πιστοποίησης ENERGY STAR® για αυτή την συσκευή, δείτε Κατανάλωση ενέργειας στη σελίδα 29.
- Ανακυκλωμένα υλικά: Για περισσότερες πληροφορίες σχετικά με την ανακύκλωση των προϊόντων της ΗΡ, • επισκεφτείτε την τοποθεσία:

www.hp.com/hpinfo/globalcitizenship/environment/recycle/

## Χρήση χαρτιού

Αυτό το προϊόν είναι κατάλληλο για χρήση ανακυκλωμένου χαρτιού σύμφωνα με τα πρότυπα DIN 19309 και ΕΝ 12281:2002.

## Πλαστικά εξαρτήματα

Τα πλαστικά μέρη άνω των 25 γραμμαρίων επισημαίνονται σύμφωνα με τα διεθνή πρότυπα που βελτιώνουν την ικανότητα καθορισμού πλαστικών ειδών για σκοπούς ανακύκλωσης στο τέλος της διάρκειας ζωής του προϊόντος.

### Φύλλα δεδομένων ασφάλειας υλικού

Μπορείτε να λάβετε τα φύλλα δεδομένων ασφαλείας υλικού (MSDS) από την τοποθεσία της HP στο Web, στη διεύθυνση:

www.hp.com/ao/msds

### Κατανάλωση ενέργειας

Ο εξοπλισμός εκτύπωσης και απεικόνισης της Hewlett-Packard που φέρει το λογότυπο ENERGY STAR® έχει εγκριθεί σύμφωνα με τις προδιαγραφές ENERGY STAR για εξοπλισμό απεικόνισης που έχει ορίσει η υπηρεσία περιβαλλοντικής προστασίας των ΗΠΑ. Το παρακάτω σήμα θα εμφανίζεται σε προϊόντα απεικόνισης με πιστοποίηση ENERGY STAR:

#### Κεφάλαιο 9

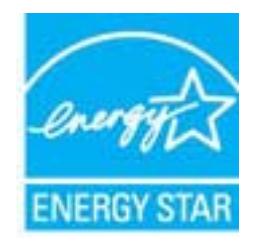

Πρόσθετες πληροφορίες σχετικά με μοντέλα προϊόντων απεικόνισης με πιστοποίηση ENERGY STAR υπάρχουν στη διεύθυνση: www.hp.com/go/energystar

### Πρόγραμμα ανακύκλωσης

Η ΗΡ προσφέρει πληθώρα προγραμμάτων επιστροφής και ανακύκλωσης προϊόντων σε πολλές χώρες/περιοχές, και συνεργάζεται με ορισμένα από τα μεγαλύτερα κέντρα ανακύκλωσης ηλεκτρονικών ανά τον κόσμο. Η ΗΡ δεν εξαντλεί τους φυσικούς πόρους μεταπωλώντας ορισμένα από τα πιο δημοφιλή της προϊόντα. Για περισσότερες πληροφορίες σχετικά με την ανακύκλωση των προϊόντων της ΗΡ, επισκεφτείτε την τοποθεσία:

www.hp.com/hpinfo/globalcitizenship/environment/recycle/

### Πρόγραμμα ανακύκλωσης αναλωσίμων για εκτυπωτές ψεκασμού ΗΡ

Η ΗΡ έχει δεσμευτεί να προστατεύει το περιβάλλον. Το πρόγραμμα ανακύκλωσης αναλωσίμων για εκτυπωτές ψεκασμού ΗΡ είναι διαθέσιμο σε πολλές χώρες/περιοχές και επιτρέπει την ανακύκλωση των χρησιμοποιημένων δοχείων μελάνης, χωρίς χρέωση. Για περισσότερες πληροφορίες, επισκεφθείτε την παρακάτω τοποθεσία Web:

www.hp.com/hpinfo/globalcitizenship/environment/recycle/

### Disposal of waste equipment by users in private households in the European Union

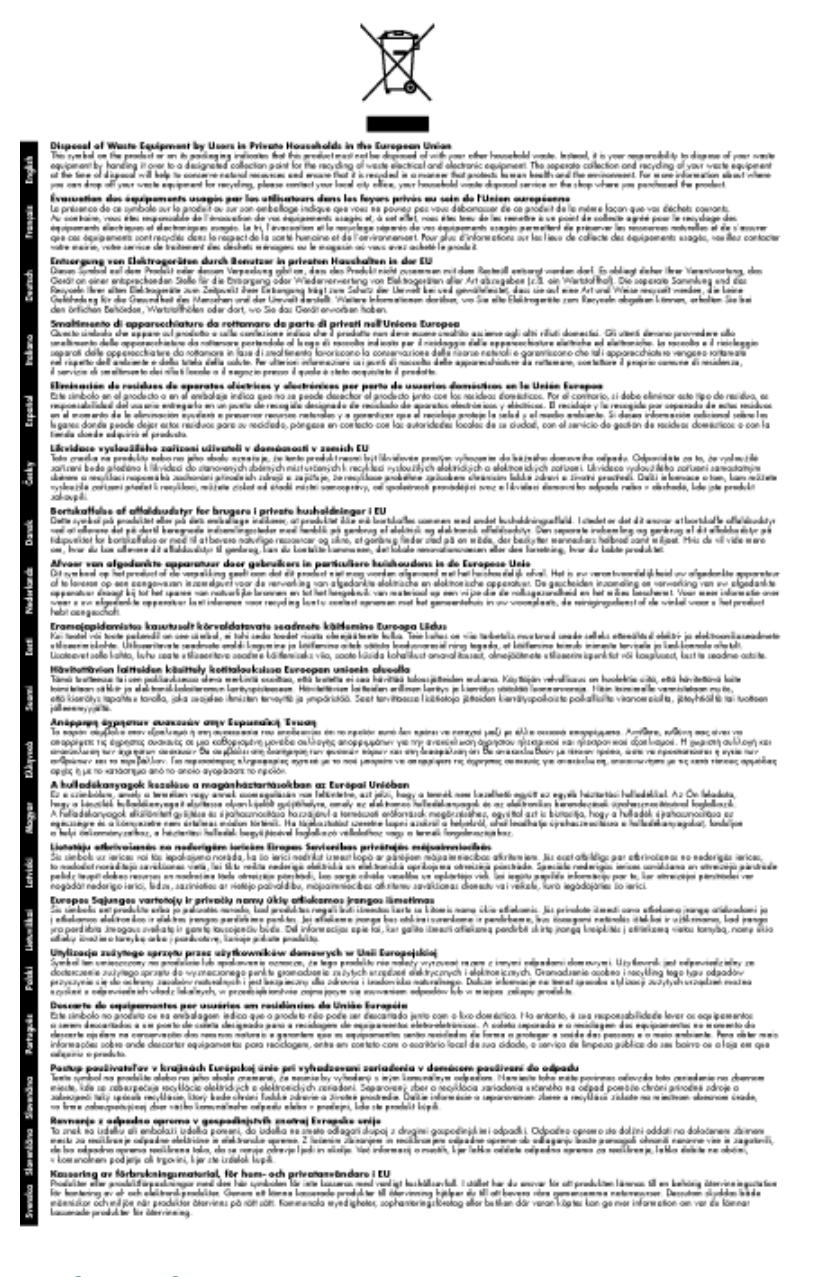

## Χημικές ουσίες

Η ΗΡ έχει δεσμευθεί να παρέχει στους πελάτες της πληροφορίες σχετικά με τις χημικές ουσίες στα προϊόντα της, όπως απαιτείται για να συμμορφώνεται με τις νόμιμες απαιτήσεις όπως αυτές των κανονισμών REACH (Kavoviσμός EK Ap. 1907/2006 του Ευρωπαϊκού Κοινοβουλίου και του Συμβουλίου). Αναφορά χημικών πληροφοριών για το προϊόν μπορεί να βρεθεί στη διεύθυνση: www.hp.com/go/reach.

### **Battery disposal in the Netherlands**

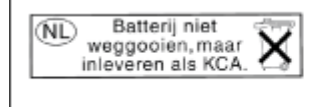

Dit HP Product bevat een lithium-manganese-dioxide batterij. Deze bevindt zich op de hoofdprintplaat. Wanneer deze batterij leeg is, moet deze volgens de geldende regels worden afgevoerd. Battery disposal in Taiwan

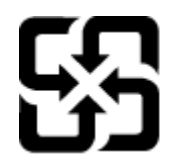

廢電池請回收

Please recycle waste batteries.

## **Attention California users**

The battery supplied with this product may contain perchlorate material. Special handling may apply. For more information, go to the following Web site:

www.dtsc.ca.gov/hazardouswaste/perchlorate

### **EU battery directive**

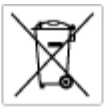

European Union Battery Directive This product contains a battery that is used to maintain data integrity of real time clock or product settings and is designed to last the life of the product. Any attempt to service or replace this battery should be performed by a qualited service technician.

Directive sur las batteries de l'Union Européenne Ca produit contient une batterie qui permet de maintenir l'intégrité des données pour les paramètres du produit cu l'horloge en temps réel et qui a été conçue paur durce aussi longtemps que la produit. Toule tertaine de réparation ou de mentiocement de cette batterie doit être effectuée par un technicien qualifié

Batterie-Richtlinie der Europäischen Union Diese Produkt enthält eine Batterie, die dazu dient, die Datenintegrität der Echtzeituhr zowie der Produkteinstellungen zu erholten, und die für die Lebensduuer die Produkts ausreicht. Im Bedartifall sollte das Instandhalten bzw. Austauschen der Batterie von einem qualifizierten Servicetechniker durchgeführt werden.

Direttiva dell'Unione Europea relativa alla raccolta, al trattamento e allo amaltimento di batterie e accumulatori Questo prodotto continen una batteria utilizzata per preservan l'integrità dei dati dell'orologio in tempo reale o delle impatazioni del prodotto a usa duata si intendo pari o quella del prodotto. Eventuali interventi di riparazione o sostituzione della batteria devono essene eseguiti da u ecoloco dell'assistenza qualificato. doto e

Directiva sobre baterias de la Unión Europea Este producto contene una bateria que se utiliza para conservar la integridad de las datas del relaj de tiempo seal o la configuración del producto y está diseñado para durar toda la vida útil del producto. El montenimiento o la sustitución de dicha bateria eleberá realizarla un técnico de montenimiente cualificado.

Směrnice Evropské unie pro nakládání z bateriemi Tanto výrobek obsohuje bateril, která slouží k uchování správných dat hodin reálného času nebo nastavení výrobku. Baterie je navržena tak, aby vydržela celou životnost výrobku, jakýkoliv pokus o opravu nebo výměru baterie by měl provésť koslitikovaný servisní techník.

#### EU's batteridirektiv

Produkter indeholder et batteri, som bruges til at vedligeholde dataintegriteten for realfidsur- eller produktindetillinger og er beregnet til at holde i hele produktet levetid. Service på botteriet eller udskiftning ber forstoges af en uddannet servicetekniker.

Richtlijn batterijen voor de Europese Unie Dit product bevat een batterij die wordt gebruikt voor een juiste tijdsaanduiding van de klok en het behoud van de productinstellingen. Bovenden is deze antworgen om gederende de levenduut van het product mee te gaan. Het anderhoud of de vervanging van deze batterij moet door een gekwalficeerde anderhoudstechnicus worden uitgevoerd.

Euroopa Liidu aku direktiiv Tooda isoldob aku, mida kautataka maalaja kela ondmeühtuse või tode sätete säiltemiseka. Aku on valmistatud kastma terve tode kasutusaja. Aku tohib hoodiada või vahatada alaul kvalifitseettud haoklustehrik.

#### nionin paristodirektiivi

Euroopan unionin paristodirektiivi Tämä laite sisältöä pariston, jote käytetään reaataikeisen kellon lietojen ja laiteen asetusten säitytämiseen. Pariston on suunniteitu kestävän laiteen koka käyttälän ojan. Pariston mahdollinen korjaus tai vaihto on jätettävä pätevän huolkohenkilän tehtäväkai.

#### ιίκης Ένωσης για τις ηλεκτρικές στήλες

Οδηγία της Ευρωπαϊκής Ένωση Από το ποσίον περιλαμβάνει μια μπα στητα της εσματιστης εταιστης για τη αρκετριπες στηλης. Αυτό το προϊόν περιλαμβάνει μια μπατορία, η οποία χρησιμοποιέται για τη διατήρηση της ακεραιότητας των δεδομένων ρολογιού πραγματικού χρόπου ή πων ρυθμέσων προϊότισος και έχα σχεδιαστά ίσαι έστι να διαρκέσει όσο και το προϊόν. Τυχόν απόπειρες απότόρθωσης ή αντικατόστασης αυτής της μπατορίας θα πρέπει να πραγματοποιούνται από κατάλληλα εκποιδευμένο τιχνικό.

Az Európal unió telepek és akkumulátorok direktívája A termék tatálnaz egy elenet, mejnek feladata az, hagy bizvatra a valós idejű óra vagy a termék bediltásainak adatintegritását. Az elen úgy van ternezva, hagy vágjá láterban a termék haználdas azrón. Az elem bármílyen javítását vagy cseréjét csok kápzett szekember vágazheti el.

ropas Sovienības Boteriju direktīva slušīna ir boterija, ko iznante nošīa laika pulksteņa vai produkta isstatījumu datu integrištes zaglobāšanai, un tā ir pasedzēta vizam produkta Ives cikšm. Suksuma gakņas vai baterījas nomaiņa ir jāveic atbilatoti kvalītāktom darbiniekum.

opos Sąjungos baterijų ir akumuliatorių direktyva 16 gaminė yra baterijų, kuri naudojamo, kad bitų galima priziūrėti realaus laiko laikrodžio veikimą arbo gaminio nuostatau; ji skinto veikti gaminio eksplostavimo laiką. Bet kokius ibu baterija aptaravimo arba kelimo darbus turi atkiri kuoliškuotes aptamanimo technikas. iso ge

Dyrektywa Unii Europejskiej w sprawie baterii i akumulatorów Produli zawiera baterią wykorządywaną do zachowania integralnośći darych zagara czasu rzaczywistego lub ustawień produktu, która podrzymuje działania produktu. Przeględ lub wyniana baterii powinym łyk wykonywane wyłącznie przez uprownionego technika zerwi

Diretiva sobre baterias da União Européia Este produto contêm una bateria que é usada para monter a integridade dos dados do relógio em tempo real ou dos configurações do produto e é projetada para ter a mesma duração que este. Qualquer tentativa de conserter ou substituir essa bateria deve ser realizada por um técnico qualificado.

Smernica Európskej únie pre zaobchádzanie s batériami Tento výrobok obschuje batéria, ktorá slúži na uchovanie správnych údajov hodin reálneho času alebo nestavení výrobku. Batéria je skonitruovaná tak, aby vydržala celú životnosť výrobku. Akýkaľvek pokus o opravu alebo výrnenu batérie by mal vykoncť kvalitkovaný servianý techník.

Direktiva Evropske unije o baterijah in akumulatorjih. V ten izdellu je baterija, li zapstevlja nataznati podskou uru v realnem času ali nastavitev izdelka v celotni življenjski dobi izdelka. Kakrino koli popravli o iz zamenjov te baterije bila izveća je podblačeni tehnik.

EU:a batteridirektiv Pradučen innaháline til batteri zam används för att uppräthålin data i seakläkkocken och produktivutällningarna. Batteriet ska räcka produktens hela Inslang. Endar kvalitoenade sentoeskinker för utöra service på batteriet och byte ut det.

Директива за батерни на Европейския съюз Так прадуст судирко батерни, което се кластво за поддържане на целоста на дененте на часовника в реално време или настройките за прадугат, сърдудина на кудърин през цани викат на прадукта. Серекат ник замината на батерита требко да се накърше ат скалефициран

Directiva Uniunii Europene referitoare la baterii Acest produc conține o baterie care este ultizată pentru a menține integritatea datelor cecsului de timp real sau setărilor produsului și care este protectată să înscănneze pe înteaga dunată de viață a produsului. Orice lucrare de service sau de înlocuire a ocestei baterii trebuie electuată de un tehnician de service califoat.

# Κανονισμοί

Η συσκευή ΗΡ Photosmart πληροί τις απαιτήσεις προϊόντος που έχουν τεθεί από ρυθμιστικούς φορείς της χώρας/ περιοχής σας.

Αυτή η ενότητα περιλαμβάνει τα παρακάτω θέματα:

#### Κεφάλαιο 9

- Κωδικός αναγνώρισης μοντέλου σύμφωνα με τους κανονισμούς
- FCC statement
- VCCI (Class B) compliance statement for users in Japan
- Notice to users in Japan about the power cord
- Notice to users in Korea
- Notice to users in Germany
- Noise emission statement for Germany
- HP Photosmart B010 series declaration of conformity

### Κωδικός αναγνώρισης μοντέλου σύμφωνα με τους κανονισμούς

Για σκοπούς αναγνώρισης σε σχέση με τους κανονισμούς, στο προϊόν σας έχει εκχωρηθεί ένας Κωδικός αναγνώρισης. Ο Κωδικός αναγνώρισης για το προϊόν σας είναι SNPRH-0903. Ο κωδικός αναγνώρισης δεν θα πρέπει να συγχέεται με το εμπορικό όνομα (HP Photosmart B010 series κ.λπ.) ή τους αριθμούς προϊόντος (CN255B κ.λπ.).

### **FCC statement**

#### FCC statement

The United States Federal Communications Commission (in 47 CFR 15.105) has specified that the following notice be brought to the attention of users of this product.

This equipment has been tested and found to comply with the limits for a Class B digital device, pursuant to Part 15 of the FCC Rules. These limits are designed to provide reasonable protection against harmful interference in a residential installation. This equipment generates, uses and can radiate radio frequency energy and, if not installed and used in accordance with the instructions, may cause harmful interference to radio communications. However, there is no guarantee that interference will not occur in a particular installation. If this equipment does cause harmful interference to radio or television reception, which can be determined by turning the equipment off and on, the user is encouraged to try to correct the interference by one or more of the following measures:

- Reorient the receiving antenna.
- Increase the separation between the equipment and the receiver.
- Connect the equipment into an outlet on a circuit different from that to which the receiver is connected.
- Consult the dealer or an experienced radio/TV technician for help.
- For further information, contact:
  - Manager of Corporate Product Regulations Hewlett-Packard Company 3000 Hanover Street Palo Alto, Ca 94304 (650) 857-1501

Modifications (part 15.21)

The FCC requires the user to be notified that any changes or modifications made to this device that are not expressly approved by HP may void the user's authority to operate the equipment.

This device complies with Part 15 of the FCC Rules. Operation is subject to the following two conditions: (1) this device may not cause harmful interference, and (2) this device must accept any interference received, including interference that may cause undesired operation.

## VCCI (Class B) compliance statement for users in Japan

この装置は、情報処理装置等電波障害自主規制協議会(VCCI)の基準に基づくクラス B情報技術装置です。この装置は、家庭環境で使用することを目的としていますが、こ の装置がラジオやテレビジョン受信機に近接して使用されると受信障害を引き起こす ことがあります。

取り扱い説明書に従って正しい取り扱いをして下さい。

### Notice to users in Japan about the power cord

```
製品には、同梱された電源コードをお使い下さい。
同梱された電源コードは、他の製品では使用出来ません。
```

### Notice to users in Korea

```
사용자 안내문(B급 기기)
이 기기는 비업무용으로 전자파 적합 등록을 받은 기기로서, 주거지역에서는 물론 모든
지역에서 사용할 수 있습니다.
```

## Notice to users in Germany

### Sehanzeige-Arbeitsplätze

Das Gerät ist nicht für die Benutzung am Bildschirmarbeitsplatz gemäß BildscharbV vorgesehen.

## Noise emission statement for Germany

## Geräuschemission

LpA < 70 dB am Arbeitsplatz im Normalbetrieb nach DIN 45635 T. 19

## HP Photosmart B010 series declaration of conformity

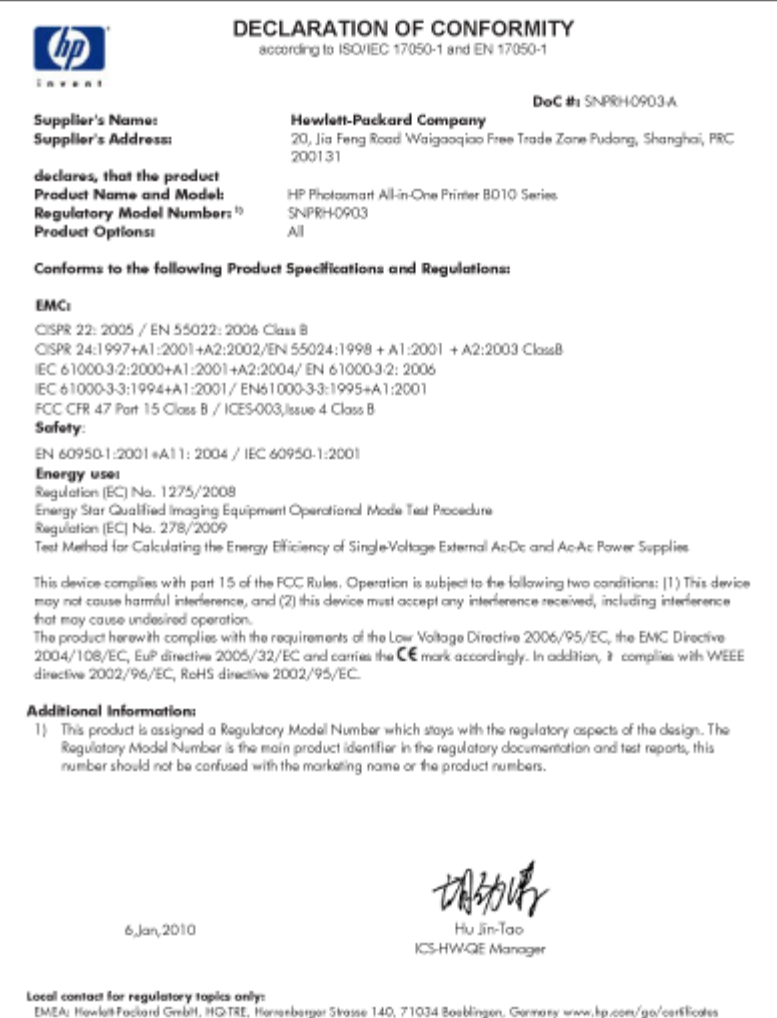

Local contact for regulatory topics only: EMEA: Hawlet Packard Gmbit, HGTRE, Hansenbarger Strasse 140, 71034 Booblingen, Germany www.hp.com/ga/certilicates U.S.: Hewlet -Packard, 3000 Hanover St., Pale Alto 94304, U.S.A. 650-857-1501

# Ευρετήριο

### Α

ανακύκλωση δοχεία μελάνης 30 αντιγραφή προδιαγραφές 28 απαιτήσεις συστήματος 27

### Δ

διαφάνειες προδιαγραφές 27

### Е

εγγύηση 26 εκτύπωση προδιαγραφές 28 ετικέτες προδιαγραφές 27

## Κ

κανονισμοί 33 κουμπιά, πίνακας ελέγχου 6

### Μ

μετά την περίοδο υποστήριξης 25

## П

περιβάλλον Περιβαλλοντικό πρόγραμμα διαχείρισης προϊόντος 28 προδιαγραφές περιβάλλοντος 27 πίνακας ελέγχου κουμπιά 6 λειτουργίες 6

### Σ

σάρωση προδιαγραφές σάρωσης 28 σημειώσεις κανονισμών αριθμός αναγνώρισης μοντέλου κανονισμών 34

## Т

τεχνικές πληροφορίες απαιτήσεις συστήματος 27 προδιαγραφές αντιγραφής 28 προδιαγραφές εκτύπωσης 28 προδιαγραφές περιβάλλοντος 27 προδιαγραφές σάρωσης 28 προδιαγραφές χαρτιού 27 τηλεφωνική υποστήριξη 25

### Υ

υποστήριξη πελατών εγγύηση 26

### Φ

φάκελοι προδιαγραφές 27 φωτογραφικό χαρτί προδιαγραφές 27 φωτογραφικό χαρτί 10 x 15 cm προδιαγραφές 27

## X

χαρτί προδιαγραφές 27 χαρτί legal προδιαγραφές 27 χαρτί letter προδιαγραφές 27 χρονική περίοδος τηλεφωνικής υποστήριξης χρονική περίοδος υποστήριξης 25